| T R I A L<br>INTERACTIVE                                                                                                    | Site Visit Report Ma                                                                                                    | nagement<br>CTMS v 1.1                                                                                                    |
|----------------------------------------------------------------------------------------------------|----------------------------------------------------------------------------------------------------|----------------------------------------------------------------------------------------------------|
| APPLICABLE TO: Compa<br>Study M<br>CRA                                                                                                    | ny Administrator 🛛 🕒 CTMS<br>⁄Ianager                                                                                                    |                                                                                                    |
| 1. Log into the CTMS and click on <b>Studies</b> on the left.                                                                                                    | L Studies                                                                                                    | <ul> <li>i Study Details</li> <li>Dashboard</li> <li>Milestones</li> <li>Countries</li> <li>Sites</li> <li>Subjects</li> <li>Organizations</li> <li>Contacts</li> <li>i Team</li> </ul> |
| <ol> <li>Click on the Study Name<br/>and navigate to Sites.</li> <li>Choose a Site, the<br/>on Site Visits from t<br/>options on the left.</li> </ol>                                                     | Castro11102133<br>Caleota001<br>Dr Joe Galeota, M.D<br>Daily Clinic<br>Site Details<br>Dashboard<br>Milestones<br>Site Visits                                                                                                    | Activities Activity Plans                                                                                                    |
| PLANNED         Type<br>Interim         Owner       Conducted       Report       IM PROGRESS         ▲ admin admin       ♣ In Person       % View Report                                                  | 4. Select a Site Visit.                                                                                                    |                                                                                                    |
| 5. Any edits to the Visit<br>Information can be edited<br>from within the Site Visit<br>profile.<br>Users can pull the Visit<br>Report here as well by<br>clicking on <b>Visit Report</b> on<br>the left. | Visit Information Visit Type* Visit Status* Interim Visit Name* INV 1 Owner* INV 1 Owner* INV 1 Visit Planned Data* Information Visit Planned Data* Information Visit Planned Data* Informatio | Subjects<br>Enrollment Summary                                                                                                    |

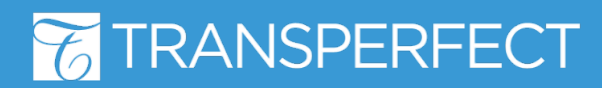